## **Provider Licensing and Liability Insurance**

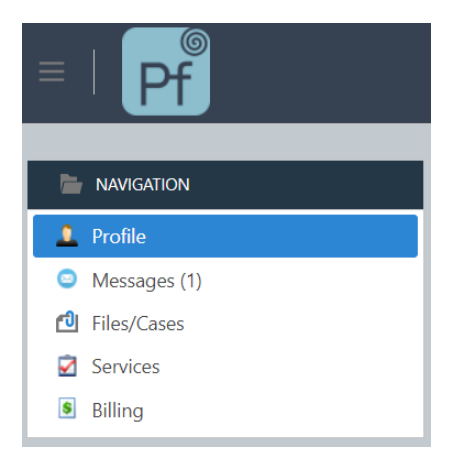

After signing in, click on **Profile** in the Navigation window. Here you will see your Details, Counseling Locations, Licensing, Liability Insurance, Documents, and Knowledge Base.

## Licensing

## 1. Click on the Licensing tab.

| Prov | Provider Details |               | Working Hours () Licensing |                | Liability Insurance | EAP Activity    | Documents | Knowled        | >           |   |
|------|------------------|---------------|----------------------------|----------------|---------------------|-----------------|-----------|----------------|-------------|---|
| New  | Licen            | sing          |                            |                |                     |                 |           | Remov          | re Selected | > |
|      |                  | LICENSE TY    | (PE Y                      | LICENSE NUMBER | Ŷ                   | EXPIRATION DATE | Y         | STATE PROVINCE |             | 7 |
|      | Ø                | LCSW          |                            | 123456         |                     | 5/1/2022        |           | CA             |             |   |
|      | Ø                | LCSW          |                            | 321654         |                     | 6/30/2022       |           | CO             |             |   |
| <    | 1                | $\rightarrow$ |                            |                |                     |                 |           |                | 20 -        |   |

- 2. To add a new license:
  - a. Click on New Licensing.

| Provider Details | L Counseling Locations | Working Hours | Licensing | Liability Insurance | EAP Activity | Documents | Knowled     | $\langle \rangle$ |
|------------------|------------------------|---------------|-----------|---------------------|--------------|-----------|-------------|-------------------|
| New Licensing 🔶  | <b>a</b>               |               |           |                     |              | Remov     | ve Selected | ð                 |

- b. Enter your License Number.
- c. Select your **License Type** from the drop-down.list
- d. Enter the **Expiration Date**. Click on the drop-down list to access the calendar option or type the date directly in the field. The format is mm/dd/yyyy.

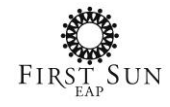

| Licensing            |       |                   | f OK Cancel |
|----------------------|-------|-------------------|-------------|
| b<br>LICENSE NUMBER* |       | EXPIRATION DATE:* | d           |
| 987456               | 5     | 7/31/2022         |             |
| LICENSE TYPE:        |       | STATE PROVINCE:   |             |
| LCSW                 | · · · | AZ                | A 4         |
| c                    |       |                   | e           |

- e. Enter the state province where you are licensed. Click on the search option to bring up a listing of States/Provinces.
  - i. Type in the State Province.
  - ii. Click Search.
  - iii. Click on the State Province in the results to select.
  - iv. Click **OK** to confirm your selection and return to the previous page.

| State Province i | ï   |
|------------------|-----|
| az               |     |
| NAME             | t Y |
| Ĩ                |     |
|                  |     |

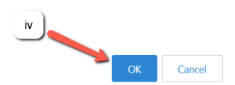

- f. Click **OK** to save and return to the previous page.
- g. To edit an existing license entry, click the **EDIT** symbol.

| Prov | Provider Details 🏦 Counseling Locations Working |             | Working Hours | Cicensing      | Liability Insurance | EAP Activity    | Documents | Knowled        | $\langle \rangle$ |   |
|------|-------------------------------------------------|-------------|---------------|----------------|---------------------|-----------------|-----------|----------------|-------------------|---|
| New  | Licensi                                         | ing         | g             |                |                     |                 |           | Remov          | re Selected       | Ð |
|      |                                                 | LICP & TYPE | Ŷ             | LICENSE NUMBER | Ŷ                   | EXPIRATION DATE | Y         | STATE PROVINCE |                   | Y |
|      | Ø                                               | LCSW        |               | 123456         |                     | 5/1/2022        |           | CA             |                   |   |
|      | Ø                                               | LCSW        |               | 321654         |                     | 6/30/2022       |           | СО             |                   |   |
|      | Ø                                               | LCSW        |               | 987456         |                     | 1/1/2023        |           | AZ             |                   |   |

h. Update the information below. Click **OK** to confirm your changes and return to the previous page.

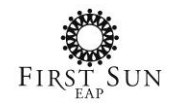

|     | EVERATION DATE.* |                                                                 |                                                                 |
|-----|------------------|-----------------------------------------------------------------|-----------------------------------------------------------------|
|     | 5/1/2022         |                                                                 | •                                                               |
|     | STATE PROVINCE:  |                                                                 |                                                                 |
| - 🔹 | CA               |                                                                 | الم 🕹                                                           |
|     | ₩ <u>.</u>       | EXPIRATION DATE:*       5/1/2022       STATE PROVINCE:       CA | EXPIRATION DATE:*       5/1/2022       STATE PROVINCE:       CA |

## **Liability Insurance**

1. Click on the Liability Insurance tab.

| Prov                    | Provider Details                 |            | L Counseling Locations | Working Hours 3 Licensing |              | Liability Insurance |         | EAP Activity | 🔁 D            | ocuments | Knowled        | $\langle \rangle$ |   |
|-------------------------|----------------------------------|------------|------------------------|---------------------------|--------------|---------------------|---------|--------------|----------------|----------|----------------|-------------------|---|
| New Liability Insurance |                                  |            |                        |                           |              |                     |         |              |                |          | Remove         | Selected          | Ð |
|                         |                                  | INSURAN    | CE CARRIER             | Y                         | POLICY NUMBE | R Y                 | ADDRESS | Y            | EFFECTIVE DATE | Y        | EXPIRATION DAT | ΓE                | Y |
|                         | Ø                                | Allstate I | nsurance Company       |                           | 654321       |                     |         |              | 4/1/2021       |          | 4/1/2023       |                   |   |
|                         | Farmers Insurance Company 987654 |            |                        |                           |              | 5/31/2022           |         |              |                |          |                |                   |   |
| <                       | 1                                | >          |                        |                           |              |                     |         |              |                |          |                | 20                | • |

- 2. To add a new license:
  - a. Click on New Liability Insurance.

| Provider Details      | Locations | Working Hours | Licensing | Liability Insurance | e EAP Activity | Documents | Knowled     | $\langle \rangle$ |
|-----------------------|-----------|---------------|-----------|---------------------|----------------|-----------|-------------|-------------------|
| New Liability Insuran | ce 🛟 💼 a  |               |           |                     |                | Remov     | ve Selected | Ø                 |

- b. Enter your Policy Number.
- c. Enter your Single Occurrence amount.
- d. Enter the **Effective Date**. Click on the drop-down list to access the calendar option or type the date directly in the field. The format is mm/dd/yyyy.
- e. Enter the **Expiration Date**. Click on the drop-down list to access the calendar option or type the date directly in the field. The format is mm/dd/yyyy.
- f. Select your Insurance Carrier from the drop-down. list
- g. Enter the Address of your insurance carrier.
- h. Click **OK** to save and return to th previous page.

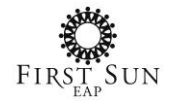

| Liability Insurance                     |                   | h OK Cancel |
|-----------------------------------------|-------------------|-------------|
| Liability Insurance b<br>POLICY NUMBER: | SINGLE OCCURRENCE | c           |
| 369852                                  | \$1,000,000.00    |             |
| EFFECTIVE DATE:                         | EXPIRATION DATE:  |             |
| 7/1/2021                                | 6/30/2022         |             |
| Insurance Carrier                       | d                 | e           |
| INSURANCE CARRIER:                      |                   |             |
| AIG Insurance Company                   |                   |             |
| ADDRESS:                                | g                 | f           |
| 2 Main Street, Toronto, ON, Canada      |                   |             |

i. To edit an existing liability insurance entry, click the **EDIT** symbol.

| Pro | vider I                                 | Details Locations         | Working Hours | Licensing   | Liability Insurance     | EAF | P Activity     | 🖞 Docume | ents Knowled    | $\langle \rangle$ |
|-----|-----------------------------------------|---------------------------|---------------|-------------|-------------------------|-----|----------------|----------|-----------------|-------------------|
| New | New Liability Insurance Remove Selected |                           |               |             |                         |     |                |          |                 |                   |
|     |                                         | INSURANCE CARRIER         | POLICY NUMBER | ADDRESS     |                         | Y   | EFFECTIVE DATE | Y        | EXPIRATION DATE | Y                 |
|     | Ø                                       | Allstate Insure i ompany  | 654321        |             |                         |     | 4/1/2021       |          | 4/1/2023        |                   |
|     | Ø                                       | Far ers Insurance Company | 987654        |             |                         |     |                |          | 5/31/2022       |                   |
|     | Ø                                       | AIG Insurance Company     | 369852        | 2 Main Stre | et, Toronto, ON, Canada |     | 7/1/2021       |          | 6/30/2022       |                   |

j. Update the information below. Click **OK** to confirm your changes and return to the previous page.

| Liability Insurance                | j — ОК Cancel    |
|------------------------------------|------------------|
|                                    |                  |
|                                    |                  |
|                                    |                  |
| 369852                             | \$1,000,000.00   |
| EFFECTIVE DATE:                    | EXPIRATION DATE: |
| 7/1/2021 ~                         | 6/30/2022 ~      |
|                                    |                  |
| Insurance Carrier                  |                  |
| INSURANCE CARRIER:                 |                  |
| AIG Insurance Company              | - D              |
| ADDRESS:                           |                  |
| 2 Main Street, Toronto, ON, Canada |                  |

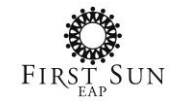

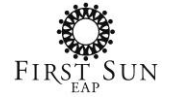